# TCLFLIP2

T408DL

# **Ouick Start Guide**

Thank you for choosing TCL. This booklet helps you get started with your new device. For more information about your phone or to download the complete user manual version please visit tol com/us

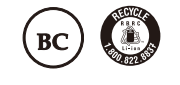

English - CJB69F0KFAAA Printed in China

### Contacts

#### View Contacts

Contacts enables quick and easy access to the contact you want to reach.

- Press the Favorite Contacts Key ( \*) from the Home screen to access Favorite contacts.
- Press the Center Soft Key (a) from the Home screen and select Contacts.
- Press the Left Soft Key (-) to create and send a Message.
- Press the Center Soft Key (a) to access contact details.
- Press the Right Soft Key ( ) to access more options.

#### Adding a Contact

On the contacts list screen, press the Right Soft Key (-) > New contact > Center Soft Key (-) to create and input the contact information

When finished, press the Right Soft Key  $\bigcirc$  > Save > Center Soft Key  $\bigcirc$  to save

#### Editing a Contact

On the contacts list screen, use the Navigation Key to select a contact, press the Center Soft Key (ark) to view the contact detail informaton. Press the Center Soft Key 🔿 again to edit the contact. When finished, press the Right Soft Key -> Save > Center Soft Key (or) to save.

#### Deleting a Contact

On the contacts list screen, use the Navigation Key to select a contact, press the Right Soft Key -> Delete, then press the Right Soft Key (a) to delete

#### Sharing a Contact

You can share a single contact with others by sending the contact's vCard to them via Email, Messages, or Bluetooth. Select a contact you want to share, press the Right Soft Key  $\bigcirc$  > Share.

### Speed Dial Contacts

On the contacts list screen, press the **Right Soft Key**  $\bigcirc$  > **Speed dial**, using the **Navigation Key** to select 2-9, press the Center Soft Key (a) to add a contact then press the Center Soft Key (a) to confirm. On the Home screen, long press the 2-9 screen keys to dial the defined contacts.

## **Phone Setup**

### Charging Battery

Insert the small end of the charging cable into the charge port as shown and connect the charger to a power outlet

#### Turning phone on/off

#### Power on your phone

Press and hold the End/Power Key (=) until the phone powers on.

#### Setup your phone for the first time

The first time you power on the phone, you will be guided through the following steps:

- Select the phone's language, then press the Center Soft Key () to go to the next step.
- Select an available Wi-Fi network, then press the Center Soft Key () to go to the next step.
- Select and set Accessibility options, then press the Right Soft Key (a) to done. Press the Left Soft Key (a)
- Finally, press the Center Soft Key (or) to enter the Home screen.

Even if no SIM card is installed, your phone will still power on and you will be able to connect to a Wi-Fi network and use some of the phone's features

#### Power off your phone

Press and hold the End/Power Key 🕤 until the phone displays: Power Off and Restart. Then press the Center Soft Key ( to confirm power off.

#### Change font size

- From the Home screen, press the Center Soft Key ( $\infty$ ) and select Settings  $\overline{R}$  > Accessibility > Larger text. Press the Center Soft Key (a) to select On/Off to enable larger text or not
- Or, from the Home screen, press the Center Soft Key (in) and select Settings is > Display > Font size > Small, Default or Large. Press the Center Soft Key (ak) to confirm

Messages

### Use the messaging feature to send and receive text (SMS) and multimedia (MMS) messages

#### Sending a Text Message

- From the Home screen, press the Message Key 🖂 ) or press the Center Soft Key 🔍 and select Message.
- Press the Left Soft Key ( to write a new message.
- Enter the phone number of the recipient in the To bar or press the Right Soft Key (-) to add recipients.
- · Use the Navigation Key to go to the Message bar to enter the text of the message.
- Press (#) Key to switch between the different methods.
- Press (\*\*\*) Key to select symbols.
- Press the Left Soft Key ( to enter options.
- Press the Center Soft Key (a) to send text messages.

#### Sending a Multimedia Message

MMS enables you to send video clips, images, photos, contacts and sounds to other compatible phones and email addresses by pressing the **Right Soft Key** () from the text messages screen and then selecting **Add attachment**. An SMS will be converted to MMS automatically when media files (image, video, audio, etc.) are attached or email

addresses are added. Tip: An SMS of more than 160 characters will be charged as several SMS. Specific letters (accent) will also increase

the size of the SMS. This may cause multiple SMS to be sent to your recipient.

### Set up your Account

To create an account, go to Settings 5 Accounts.

- Press the Right Soft Key ( ) to add a new account or sign in to an existing account.
- · Login/Creating a new account
- Adding accounts
- Accessing account
- Settings and notifications

### **Using Navigation Key**

Navigation key O is located above the number pad that frames the Center Soft Key (a).

- Shortcuts accessible from the Home screen
- Navigate up: Access Internet.
- Navigate down: Access Recent apps
- Navigate left: Access Email providers.
- Navigate right: Access Contacts list.
- · Center Soft Key: Access the App tray

### **Security Settings**

#### Lock/Unlock your screen

To protect your phone and privacy, you can lock the phone screen by creating a password.

- From the Home screen, press the Center Soft Key 🔿 and select Settings

#### SIM Security

### **Getting connected**

To connect to the Internet with this phone, you can use GPRS/EDGE/3G/LTE networks or Wi-Fi, whichever is most

#### **Connecting to the Internet**

- Network connection: The first time you turn on your phone with your SIM card inserted, it will automatically configure your network service. To check the network connection you are using, press Settings 🔯 > Wireless & networks > Mobile network > Network type and strength.
- Data Connection: If you do not need to transmit data on mobile networks, turn off data connection to avoid incurring significant charges for data use on local operator mobile networks, particularly if you do not have a mobile data agreement. Press Settings 🔯 > Wireless & networks > Mobile network > Mobile data, select On/Off to enable/disable data connection

#### Wi-Fi

Using Wi-Fi, you can connect to the Internet when your phone is within range of a wireless network. Wi-Fi can be used on your phone even without a SIM card inserted

- Press Settings > Wireless & networks > Wi-Fi.
- Press the Left Soft Key ( to turn Wi-Fi on/off.
- After Wi-Fi turned on, all available Wi-Fi networks show in the list.
- Select a Wi-Fi network and press the Center Soft Key (a) to connect. If the network you selected is secured, you will need to enter a password or other credentials (you can contact the network operator for details). When finished, press the Center Soft Key (or) to connect.

#### Connecting to a computer

With the USB cable, you can transfer media files and other files between your phone's internal storage and the computer.

- Use the USB connector to connect your phone to your computer
- Access Settings by Phone settings > USB connection > Transfer files or Transfer photos (PTP).
- · Use your computer's operating system to find your phone to access files or SD card.

This phone is compatible with Windows® XP, Windows® 7, Windows® Vista, Windows® 8, Windows® 10, Linux and Mac OS®.

### emergency number

dial to add.

Activate Quick Dial Button

Add the emergency number

PDF

> Phone settings > Security > Screen lock. • Press the Center Soft Key (a) and select On to enable screen lock.

• Enter the passcode twice and press the Center Soft Key (a) to create.

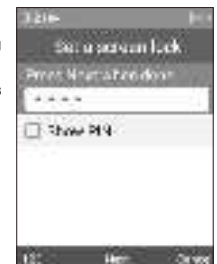

A SIM PIN prevents access to the SIM card cellular data networks. When it's enabled, any device containing the SIM card will request the PIN upon restart. A SIM PIN is not the same as the lock code used to unlock the device.

# Use Bluetooth®

1. From the Home screen, press the Center Soft Key (a) > Settings (b) > Wireless & networks > Bluetooth. 2. Press the Left Soft Key ( to turn Bluetooth on/off. After Bluetooth turned on, all available devices show in the list. 3. Use the Navigation Key to go to the name of the device > press the Center Soft Key (or) to pair.

## **Quick Dial Button**

The Quick Dial Button ev on the front of the device allows you easy access to contact a predetermined number

To use the Quick Dial Button, you must first activate the function and store the emergency number you will to call.

1. From the Home screen, press the Center Soft Key (ox) > Settings | Call settings > Quick dial > Activation. 2. Press the Center Soft Key (or) and select On to activate.

1. From the Home screen, press the Center Soft Key (i) > Settings is - Call settings > Quick dial > Number

2. Press the Center Soft Key (x) to confirm add:

· Select Manual to add names and numbers manually.

· Select Contacts to add a contact from the Contact list.

• Press the Center Soft Key (a) to confirm.

3. Press the Right Soft Key (-) to edit or delete.

4. Another way to add: On the contacts list screen, select a contact then press the Right Soft Key (-) > Quick

#### How to call the emergency number

Once the Quick Dial Button has been set and activated, press the Quick Dial Button at 3 times quickly to call the

## Calls

#### Make a call

- Dial the desired number then press the Call Key  $\bigcirc$  or the Center Soft Key  $\bigotimes$  to make the call. Press the Back/Delete Key (=) to delete the incorrect digits. Press the Right Soft Key () to display more Options.
- Make a call from your call log: Press the Call Key () from the Home screen to access the call log and choose the contact you want to dial, press the Call Key 🕞 to make the call.
- Make a call from Contacts: Select Contacts from the app list. Choose the contact you want to dial, press the Call Key (-) to make the call.
- Making an emergency call: If your phone has network coverage, dial emergency number and press the Call Key (-) to make an emergency call. This works even without a SIM card and without typing the PIN code.
- Make an International call: To dial an international call, press (x, m) key twice to enter "+", then enter the international country prefix followed by the full phone number and then press the Call Key

### Answering or rejecting a call

When you receive a call:

- Press the Quick Dial Button ( to answer the call with speaker ON.
- If Settings 2 > Call settings > Answer options > Flip open is selected, and the device is closed, you will get a preview of an incoming call on the external screen. You can accept the call by flipping the device open and begin talking immediately. Otherwise
- Press the Center Soft Key ( ) or the Call Key ( ) to answer;
- Press the Right Soft Key a or the End/Power Key () to reject;
- Press the Left Soft Key (-) to Ignore with message.
- You can also press other keys to answer the call, the detail of Settings > Call settings > Answer options > Any key is selected.
- To mute the ringtone volume of an incoming call, press the Volume Up/Down Key.

#### Calling your voicemail <sup>(1)</sup>

Press and hold (1 ...) key to call and listen to your voicemail

(1) Contact your network operator to check service availability.

### Status bar

From the status bar, you can view both phone status (to the right side) and notification information (to the left side).

|        | New text or multimedia message | ň        | Missed call                   |
|--------|--------------------------------|----------|-------------------------------|
| $\sim$ | New Email message              | 1        | Upcoming event                |
| 00     | New voicemail                  | fq       | Alarm set                     |
| 4G     | LTE connected                  | ₿        | Bluetooth <sup>®</sup> active |
| Ε      | EDGE connected                 | <b>A</b> | No SIM card installed         |
| 26     | 2G connected                   | â        | Headset connected             |
| +      | Wi-Fi® active                  | }}       | Vibrate mode                  |
| 4      | Signal strength                | 8        | Silent mode                   |
| 1      | No signal                      |          | Battery is very low (red bar) |
| *      | Airplane mode                  |          | Battery is low                |
| 24     | Roaming                        | -        | Battery (fully charged)       |
| •      | Song is playing                |          | Battery (charging)            |

| Regulatory Agency Information         |           |  |  |  |
|---------------------------------------|-----------|--|--|--|
| FCC ID                                | 2ACCJN059 |  |  |  |
| Max. SAR (W/kg) - Head                | 0.86 W/kg |  |  |  |
| Max. SAR (W/kg) - Body                | 1.29 W/kg |  |  |  |
| HAC (Hearing Aid Compatible) & Rating | M4/T4     |  |  |  |

# TCLFLIP2

T408DL

### Instructivo de uso

Gracias nor elegir TCL. Este manual le avuda a noner en marcha su nuevo dispositivo Para obtener más información sobre su teléfono o para descargarse la versión completa del instructivo de uso visite tol com/us

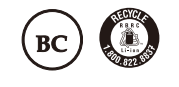

Español - CJB69F0KFAAA Impreso en China

### Contactos

#### Ver Contactos

Contactos permite acceder de forma rápida y fácil al contacto con el que desee entrar en contacto.

- Pulse la tecla de contactos favoritos ( \*) de la pantalla de Inicio para acceder a Contactos favoritos.
- Pulse la tecla de función central (a) de la pantalla de Inicio y seleccione Contactos.
- Pulse la tecla de función izquierda ( ) para crear y enviar un Mensaje.
- Pulse la tecla de función central ( ) para acceder a los datos de contacto.
- Pulse la tecla de función derecha ) para acceder a más opciones.

#### Añadir un contacto

En la pantalla de la lista de contactos, pulse la tecla de función derecha (-) > Nuevo contacto > Tecla de función central ( para crear e ingresar la información de contacto.

Cuando haya acabado, pulse la Tecla de función derecha (-) > Guardar > Tecla de función central (-) para guardar.

#### Editar un contacto

En la pantalla de la lista de contactos, utilice la tecla de navegación para seleccionar un contacto, pulse la tecla de función central 🐵 para ver la información de los detalles de contacto. Pulse la tecla de función central 🔍 de nuevo para editar el contacto. Cuando haya acabado, pulse la tecla de función derecha 🖳 > Guardar > Tecla de función central 🕞 para guardar

#### Eliminar un contacto

En la pantalla de la lista de contactos,utilice la tecla de navegación para seleccionar un contacto, pulse la tecla de función derecha -> Eliminar, y, a continuación, pulse la tecla de función derecha -> para eliminar.

#### Compartir un contacto

Puede compartir un contacto con otras personas enviándoles la información de contacto mediante correo electrónico mensaies o Bluetooth

Seleccione un contacto que desee compartir, pulse la tecla de función derecha -> Compartir

#### Contactos de marcación rápida

En la pantalla de la lista de contactos, pulse la **tecla de función derecha**  $\bigcirc$  > Marcación rápida, utilizando la **tecla** de navegación para seleccionar 2-9, pulse la tecla de función central (x) para añadir un contacto y, a continuación, pulse la tecla de función central ( ) para confirmar.

En la Pantalla de Inicio, mantenga pulsadas las teclas de pantalla 2-9 para marcar los contactos definidos.

### Puesta en servicio del teléfono

#### Carga de la batería

Inserte el extremo pequeño del cable de carga en el puerto de carga como se muestra y conéctelo a la toma de corriente

#### Encender/Apagar el teléfono

#### Encender el teléfono

Mantenga pulsado el botón de Encendido/Apagado (=) hasta que se encienda el teléfono.

#### Configurar el teléfono por primera vez

Cuando encienda el teléfono por primera vez, se le guiará por los pasos siguientes:

- Seleccione el idioma del teléfono y, a continuación, pulse la tecla de función central 🔍 para continuar al siguiente paso.
- Seleccione una red Wi-Fi disponible y pulse la tecla de función central 🐼 para ir al siguiente paso. para aceptarlas. Pulse la tecla de función izquierda (-) para saltar.
- Por último, pulse la tecla de función central 🕞 para acceder a la pantalla de inicio.

Incluso si no hay ninguna tarjeta SIM instalada, podrá encender el teléfono, conectarse a una red Wi-Fi y usar algunas de las funciones del teléfono

#### Anagar el teléfono

Mantenga pulsado el botón de Encendido/Apagado (=) hasta que aparezca lo siguiente en el teléfono: Apagar y Reiniciar. A continuación, pulse la tecla de función central (x) para confirmar el apagado.

#### Cambiar el tamaño de letra

- En la Pantalla de Inicio, pulse la 🛛 tecla de función central 🔿 y seleccione Ajustes 🔯 > Accesibilidad > Aumentar texto. Pulse la tecla de función central (a) para activar/desactivar el texto grande.
- 0, en la pantalla de inicio, pulse la tecla de función central 🐼 y seleccione Ajustes 🖄 > Pantalla > Tamaño de la letra > Pequeño, Predeterminado o Grande. Pulse la tecla de función central (a) para confirmar.

### Mensajes

Use la función mensajes para enviar y recibir mensajes de texto (SMS) y multimedia (MMS).

#### Enviar un mensaie de texto

- En la pantalla de Inicio, pulse la tecla de Mensaje 💿 o pulse la tecla de función central ∝ y seleccione
- Pulse la tecla de función izquierda ( ) para escribir un mensaje nuevo.
- añadir destinatarios
- Utilice la tecla de navegación para ir a la barra de mensajes para ingresar en el texto del mensaje.
- Pulse la tecla (#15) para cambiar entre los diferentes métodos.
- Pulse la tecla (x, e) para seleccionar los símbolos.
- Pulse la tecla de función izquierda (-) para acceder a opciones.
- Pulse la tecla de función central ( ) para enviar mensajes de texto.

#### Enviar un mensaje multimedia

Los mensaies multimedia permiten enviar videos imágenes fotos contactos y sonidos a otros teléfonos compatibles y a direcciones de correo electrónico pulsando la tecla de función derecha a de la pantalla de mensajes de texto y, luego, seleccionando Añadir archivo adjunto

Un SMS se convertirá automáticamente a MMS cuando se adjunten archivos multimedia (imagen, video, audio, etc.) o cuando se añadan direcciones de correo electrónico.

Sugerencia: Los SMS con más de 160 caracteres se cobrarán como varios SMS. Los caracteres especiales (acentos) aumentarán el tamaño del SMS. Esto puede provocar que se envíen varios SMS al destinatario.

### **Configurar su cuenta**

#### Para crear una cuenta, vaya a Ajustes 📷 > Cuentas

- Pulse la tecla de función derecha ) para crear una nueva cuenta o iniciar sesión en una cuenta existente.
- Iniciar sesión/Crear una cuenta nueva
- Añadir cuentas
- Acceder a la cuenta
- Aiustes v notificaciones

### Cómo usar la tecla de navegación

La tecla de navegación O está encima del teclado numérico que enmarca la tecla de función central 🐼

- Accesos accesibles desde la pantalla de Inicio
- Navegue hacia arriba: Acceda a Internet
- Navegue hacia abajo: Acceda a las aplicaciones recientes.
- Navegue hacia la izquierda: Acceda a los proveedores de correo electrónico.
- · Navegue hacia la derecha: Acceda a la lista de contactos.
- · Tecla de función central: Acceda a la bandeja de aplicaciones.

### Bloquear/Desbloquear la pantalla

### contraseña.

- - el bloqueo de pantalla

  - para crear

#### Seguridad de la SIM

utilizado para desbloquear el dispositivo.

### Cómo conectarse

Para conectarse a Internet con este celular, puede utilizar redes GPRS/EDGE/3G/LTE o Wi-Fi según le convenga.

#### Conectarse a Internet

- Conexión de red: La primera vez que encienda el teléfono con la tarjeta SIM introducida, se configurará automáticamente el servicio de red. Para comprobar la conexión de red que está utilizando, pulse Aiustes 📧 > Conexiones inalámbricas y redes > Red móvil > Tipo e intensidad de red.
- Conexión de datos: Si no necesita transmitir datos a redes móviles, desactiva la conexión de datos para evitar incurrir en cargos significativos por uso de datos en redes móviles locales, en particular si no dispone de contrato de datos móviles. Pulse Ajustes 🛃 > Conexiones inalámbricas y redes > Red móvil > Datos móviles, y seleccione Activar/Desactivar para activar o desactivar la conexión de datos.

#### Wi-Fi

Mediante Wi-Fi, puede conectarse a Internet cuando su celular se encuentre dentro del alcance de una red inalámbrica. Es posible utilizar Wi-Fi en el teléfono aunque no tenga una tarieta SIM insertada.

- Pulse Ajustes 🛃 > Conexiones inalámbricas y redes > Wi-Fi.
- Pulse la tecla de función izquierda 💭 para activar o desactivar la función Wi-Fi.
- Una vez activada la función Wi-Fi, todas las redes Wi-Fi disponibles se mostrarán en la lista.
- Seleccione una red Wi-Fi y pule la tecla de función central (a) para conectarse. Si la red que ha seleccionado es segura, se le pedirá que ingrese una contraseña u otras credenciales (puede contactar con los operadores de red para obtener información detallada). Cuando haya acabado, pulse la tecla de función central 🐼 para conectarse.

#### Conectarse a una computadora

Con el cable USB, puede transferir archivos multimedia y otro tipo de archivos entre el almacenamiento interno del teléfono y la computadora

- Utilice el conector USB para conectar el dispositivo a la computadora.
- Acceda a Ajustes 🔂 > Ajustes del teléfono > conexión USB > Transferir archivos o Transferir fotos (PTP).

• Utilice el sistema operativo de la computadora para encontrar su teléfono y acceder a los archivos o a la tarjeta SD. Este teléfono es compatible con Windows® XP, Windows® 7, Windows® Vista, Windows® 8, Windows® 10, Linux y Mac OS®

# Ajustes de seguridad

Para proteger el teléfono y su privacidad, puede bloquear su pantalla con una

• En la Pantalla de Inicio, pulse la tecla de función central 🐼 y seleccione Ajustes 🔯 > Ajustes del teléfono > Seguridad > Bloqueo de pantalla. • Pulse la tecla de función central ( ) y seleccione Activar para activar

• Ingrese la contraseña dos veces y pulse la tecla de función central (ox)

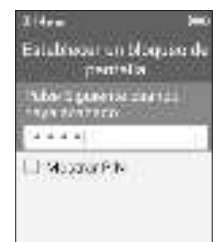

121 Beuberte Demoter

Un PIN de la SIM evita el acceso a las redes de datos móviles de la tarjeta SIM. Si la seguridad está activada, cualquier dispositivo que contenga la tarjeta SIM solicitará el PIN al reiniciar. El PIN de la SIM no es lo mismo que el código

Utilizar el Bluetooth®

redes > Bluetooth

vincular.

va a llamar.

rápida > Activación

rápida > Número > Vacío

1. En la Pantalla de Inicio, pulse la tecla de función central 🐼 > Ajustes 🔂 > Conexiones inalámbricas y

2. Pulse la tecla de función izquierda ( ) para activar o desactivar el Bluetooth. Una vez activado el Bluetooth, todos los dispositivos disponibles se mostrarán en la lista

3. Utilice la tecla de navegación para ir a el nombre del dispositivo > pulse la tecla de función centra ( ) para

### Botón de marcación rápida

El botón de marcación rápida 🙉 de la parte frontal del dispositivo le permite acceder fácilmente a un número predeterminado para entrar en contacto en caso de que necesite avuda

Para usar el botón de marcación rápida, primero debe activar la función y guardar el número de emergencia al que

#### Activar el botón de marcación rápida

1. En la Pantalla de Inicio, pulse la tecla de función central 🔍 > Ajustes 🔯 > Ajustes de llamada > Marcación

2. Pulse la tecla de función central ( ) y seleccione Activar para activarlo.

#### Añadir el número de emergencia

1. En la Pantalla de Inicio, pulse la tecla de función central 🔿 > Ajustes 🧖 > Ajustes de llamada > Marcación

- 2. Pulse la tecla de función central () para confirmar la adición:
- · Seleccione Manual para añadir nombres y números manualmente.
- · Seleccione Contactos para añadir un contacto de la lista de contactos
- Pulse la tecla de función centra () para confirmar.
- 3. Pulse la tecla de función derecha ) para editar o eliminar.
- 4. Otro método para añadirlo: En la pantalla de la lista de contactos, seleccione un contacto y, a continuación, pulse latecla de función derecha (-) > Marcación rápida para añadir

#### Cómo llamar al número de emergencia

Una vez que se ha establecido y activado el botón de marcación rápida, pulse rápidamente el botón de marcación rápida 🛋 3 veces para llamar al número de emergencia.

### Llamadas

#### Realizar una llamada

- Marque el número que desee y, a continuación, pulse la tecla Llamada 🙆 o la tecla de función central el para realizar la llamada. Pulse la Tecla Atrás/Borrar 📼 para eliminar los dígitos incorrectos. Pulse la tecla de función derecha 🔵 para mostrar más opciones
- Realizar una llamada desde el registro de llamadas: Pulse la tecla de llamada 🕞 de la Pantalla de inicio para acceder al registro de llamadas y seleccione el contacto cuyo número desee marcar; pulse la tecla de función central tecla de llamada 🕞 para hacer la llamada.
- Realizar una llamada desde Contactos: Seleccione Contactos de la lista de aplicaciones. Seleccione el contacto cuyo número desee marcar, pulse dos veces la tecla de llamada (-) para realizar la llamada.
- Realizar una llamada de emergencia: Si su teléfono tiene cobertura de red, marque el número de emergencia y pulse la tecla Llamada (-) para hacer una llamada de emergencia. Esto funciona incluso sin tarjeta SIM y sin necesidad de ingresar el código PIN.
- Realizar una llamada internacional: Para realizar una llamada internacional, pulse dos veces la tecla (\*\*\*) para ingresar "+"; a continuación, ingrese el prefijo de país internacional seguido por el número de teléfono completo y,a continuación, pulse la tecla de llamada (🖯

#### Contestar o rechazar una llamada

Cuando reciba una llamada

- Pulse el botón de marcación rápida 🛋 para contestar la llamada con la bocina activada.
- Si se selecciona Ajustes 🔯 > Ajustes de llanada > Opciones de respuesta > Abrir el teléfono, y se cierra el dispositivo, aparecerá una vista previa de una llamada entrante en la pantalla externa. Puede aceptar la llamada dándole la vuelta al dispositivo para abrirlo y empezar a hablar de inmediato. De otra manera,
- Pulse la tecla de función central ( ) o la tecla de llamada ( ) para contestar;
- Pulse la tecla de función derecha a o el botón de Encendido/Apagado () para rechazar una llamada;
- Pulse la tecla de función izquierda (-) para ignorar con mensaje.
- También puede pulsar otras teclas para responder a la llamada, al seleccionar Ajustes 📝 > Ajustes de llamada > Opciones de respuesta > Cualquier tecla.
- · Para silenciar el volumen del tono de una llamada entrante, pulse la tecla Subir/Bajar volumer

#### Llamar a su buzón de voz (1)

Mantenga presionada la tecla (1 ...) para hacer llamadas y escuchar el buzón de voz.

<sup>(1)</sup> Verifique la disponibilidad de este servicio con su operador.

### Barra de estado

Desde la barra de estado puede ver el estado del teléfono (en el lado derecho) y la información de notificaciones (en el lado izquierdo).

|              | Nuevo mensaje de texto o multimedia | ň        | Llamada perdida                        |
|--------------|-------------------------------------|----------|----------------------------------------|
| $\sim$       | Nuevo mensaje de correo electrónico | 1        | Evento próximo                         |
| oc           | Nuevo mensaje de voz                | fS       | Alarma establecida                     |
| <b>4Ç</b>    | 4G conectado                        | ₿        | Bluetooth® activo                      |
| Е            | EDGE conectado                      | <u>a</u> | No hay una tarjeta SIM insertada       |
| 26           | Conectado a 2G                      | â        | Auriculares conectados                 |
| ¥            | Wi-Fi® activado                     | }}       | Modo vibración                         |
|              | Intensidad de la señal              | ß        | Modo silencio                          |
| 1            | Sin señal                           |          | Nivel de batería muy bajo (barra roja) |
| $\mathbf{A}$ | Modo vuelo                          |          | Nivel de batería bajo                  |
| $\mathbf{M}$ | Roaming                             | -        | Batería (completamente cargada)        |
| Þ            | Archivo de audio en curso           | <b>P</b> | Batería (cargando)                     |

| Identificaciones de las agencias reguladoras                |           |  |  |  |
|-------------------------------------------------------------|-----------|--|--|--|
| FCC ID                                                      | 2ACCJN059 |  |  |  |
| Valor de SAR máximo (W/kg) para uso cerca<br>de la cabeza   | 0.86 W/kg |  |  |  |
| Valor de SAR máximo (W/kg) para el cuerpo                   | 1.29 W/kg |  |  |  |
| Compatible con audífonos de la HAC (HAC)<br>y clasificación | M4/T4     |  |  |  |